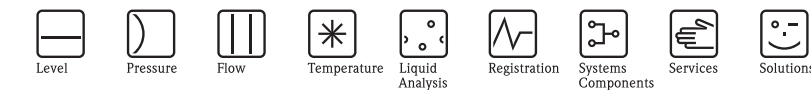

# 简明操作指南 Prosonic T FMU30 超声波物位仪

本文档为《简明操作指南》;不得替代随箱包装中的《操作手册》。

详细信息请参考随箱 CD 光盘中的 《操作手册》和其他文档资料, 或登录 以下网址查询: www.endress.com/deviceviewer。

KA01054F/28/ZH/15.14 71248250

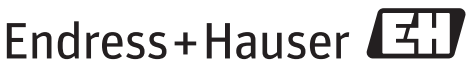

People for Process Automation

# 目录

| 1   | 安全指南              | . 3  |
|-----|-------------------|------|
| 1.1 | 指定用途              | 3    |
| 1.2 | 安装、调试和操作          | 3    |
| 1.3 | 操作安全和过程安全         | 3    |
| 1.4 | 返回                | 3    |
| 1.5 | 安全图标              | 4    |
| ~   | عله مدر           |      |
| 2   | 安袋                | . 4  |
| 2.1 | 到货验收、储存           | 4    |
| 2.2 | 安装                | 5    |
| 2.3 | 安装条件              | 6    |
| 2.4 | 测量泡围              | 9    |
| 2.5 | 安装提示:             | . 12 |
| 2.0 | 女% 后 恒 登          | . 12 |
| 3   | 接线                | 13   |
| 21  |                   | 12   |
| 3.1 | (女纹)              | . 13 |
| 3.3 | (双気利) ノルー<br>供由由氏 | . 14 |
| 3.4 | いてもなる。            | 15   |
| 3.5 | 连接后检查             | . 15 |
|     |                   |      |
| 4   | 操作                | 16   |
| 4.1 | 操作菜单结构            | . 16 |
| 4.2 | 显示与操作单元           | . 17 |
|     |                   |      |
| 5   | 调试                | 20   |
| 5.1 | 功能检查              | . 20 |
| 5.2 | 开启测量设备            | . 20 |
| 5.3 | 基本设置              | . 21 |

## 1 安全指南

#### 1.1 指定用途

Prosonic T 是一款一体式测量仪表,用于连续、非接触式物位测量。取决于传感器,测量液体时的最大量程为 8 m (26 ft);测量固体时的最大量程为 3.5 m (11 ft)。 通过线性化功能, Prosonic T 还可以用于明渠和测量堰的流量测量。

#### 1.2 安装、调试和操作

- 必须由经授权的合格专业技术人员(例如:电工)进行设备的安装、电气连接、调试和维护;必须严格遵守《简明操作指南》、应用规范、法律法规和证书(取决于应用条件)中的各项规定。
- 技术人员必须阅读《简明操作指南》,理解并遵守其中的各项规定。如仍有任何疑问,必须阅读《操作手册》(CD光盘中)。《操作手册》提供设备/测量系统的详细信息。
- 仅允许进行《操作手册》 (CD 光盘中) 中明确允许的设备改动或修理。
- 故障无法修复时,设备必须停用,防止误调试。
- 不得操作已损坏的设备,并对已损坏的设备进行标识。

#### 1.3 操作安全和过程安全

- 必须采取交替监控措施,确保设备在设置、测试和维护过程中始终满足操作安全和 过程安全的要求。
- 设备的制造和测试符合最先进、最严格的安全要求。出厂时,完全符合技术安全要求。遵守相关应用规范和欧洲标准的要求。
- 请注意铭牌上的技术参数。
- 设备需安装在防爆危险区域中使用时,必须遵守证书、国家和当地法规的规范要求。设备带单独成册的防爆 (Ex) 文档资料,防爆 (Ex) 手册是《操作手册》的组成部分。必须遵守防爆 (Ex) 手册中列举的安装规范、连接参数和安全指南要求。同时,还提供了相应的《安全指南》文档代号。

#### 1.4 返回

返回设备的详细信息请参考《操作手册》 (CD 光盘中)。

### 1.5 安全图标

| 图标          | 说明                                                   |
|-------------|------------------------------------------------------|
| $\triangle$ | <b>警告!</b> "警告"图标表示:操作或步骤执行错误将导致人员受伤、安全事故或设备损坏。      |
| Ċ           | <b>小心!</b> "小心"图标表示:操作或步骤执行错误可能导致人员受伤或设备功能错误。        |
|             | <b>注意</b> : "注意"图标表示:操作或步骤执行错误可能会间接影响操作,或导致设备发生意外响应。 |

### 2 安装

### 2.1 到货验收、储存

#### 2.1.1 到货验收

检查包装及包装内的物品是否完好无损。 对照订货号,检查包装内的物品是否与供货清单一致,是否有遗漏。

#### 2.1.2 储存

包装测量仪表,为储存和运输过程中的仪表提供抗冲击保护。 原包装材料提供最佳防护。 允许储存温度范围:-40°C...+80°C(-40°F...+176°F)。

#### 安装 2.2

### 2.2.1 安装方式

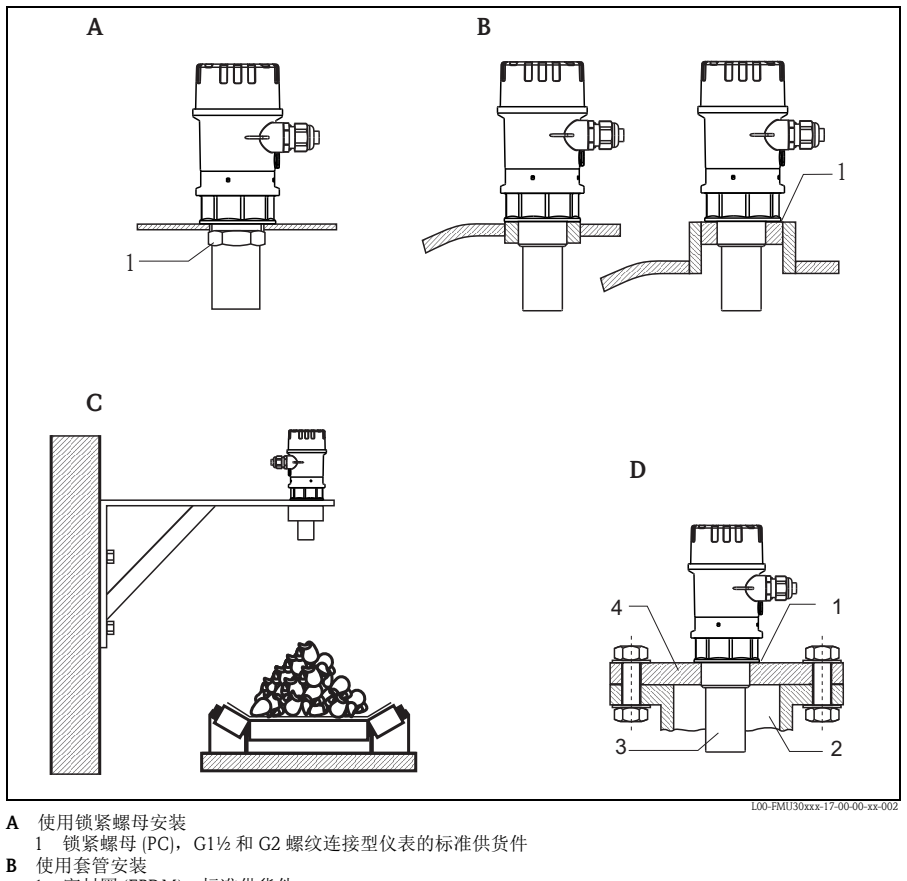

- 1 密封圈 (EPDM),标准供货件
- С 使用安装支架安装
- D 使用螺纹法兰安装
  - 1 密封圈 (EPDM),标准供货件
     2 安装短管
     3 传感器

  - 4 螺纹法兰

### 2.3 安装条件

2.3.1 物位测量时的安装条件

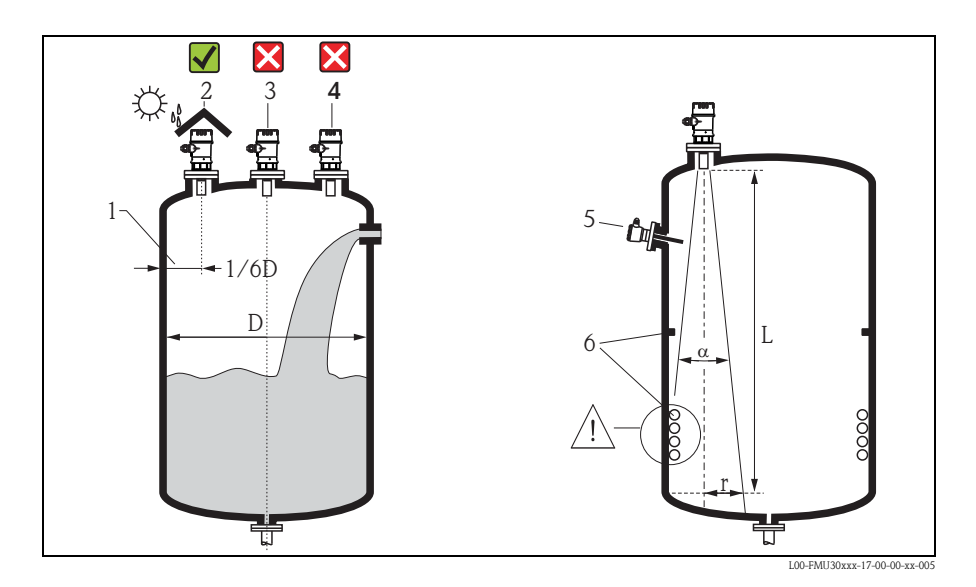

- 请勿将传感器安装在罐体中央(3)。
   推荐安装距离(1)-传感器与罐壁间的距离约为罐体直径的1/6。
- 安装防护罩 (2),防止仪表直接日晒雨淋,请参考《技术资料》 TI00440F 中的"附件"(CD 光盘中)。
- 避免在加料区 (4) 中测量。
- 测量有堆角的固体料位时, 传感器膜片应与物料表面垂直安装。
- 在信号波束角α范围内避免安装任何装置(5),例如:限位开关、温度传感器等。
   特别是对称结构的装置(6),例如:加热线圈、挡板等,也会干扰测量。
- 禁止在同一罐体上安装两台超声波测量设备,因为两路信号可能会相互干扰。
- 使用 3 dB 波束角 α 估算测量范围。

| 传感器    | α   | L <sub>max</sub> | r <sub>max</sub> |
|--------|-----|------------------|------------------|
| 1 1/2" | 11° | 5 m (16 ft)      | 0.48 m (1.6 ft)  |
| 2"     | 11° | 8 m (26 ft)      | 0.77 m (2.5 ft)  |

#### 2.3.2 在狭长通道中装

在存在强干扰回波的狭长通道中进 行测量时,建议使用超声波导波管 (例如: PE或 PVC废水管),导波 管的最小管径为100mm(3.94 in)。 请确保导波管内无灰尘积聚。如需 要,请定期清洁导波管。

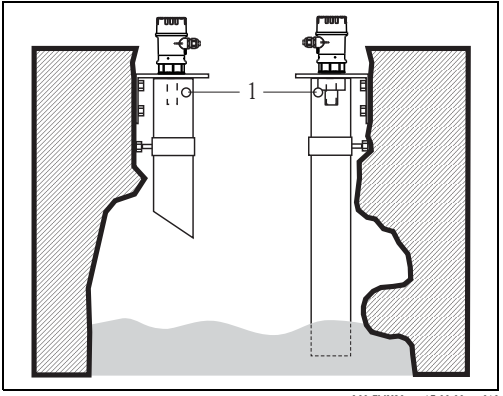

1 通风孔

L00-FMU30xxx-17-00-00-xx-010

#### 2.3.3 流量测量时的安装条件

- 将仪表安装在液体流入侧 (B),安装高度尽可能接近最大液位 Hmax (需考虑盲区 (BD))。
- 仪表安装在明渠或测量堰的中心线上方。
- 传感器膜片应平行于水面安装。
- 满足明渠或测量堰的安装距离要求。

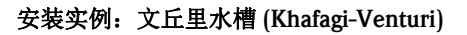

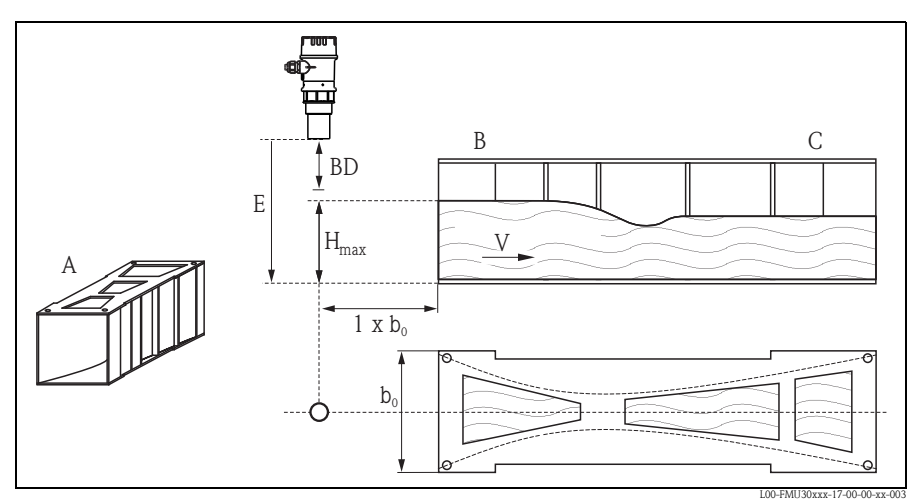

- A 文丘里水槽 (Khafagi-Venturi flume) B 流入側 C 流出側 BD 盲区距离

- E F 空标
- 満标 V
- 流向

#### 安装实例:三角堰

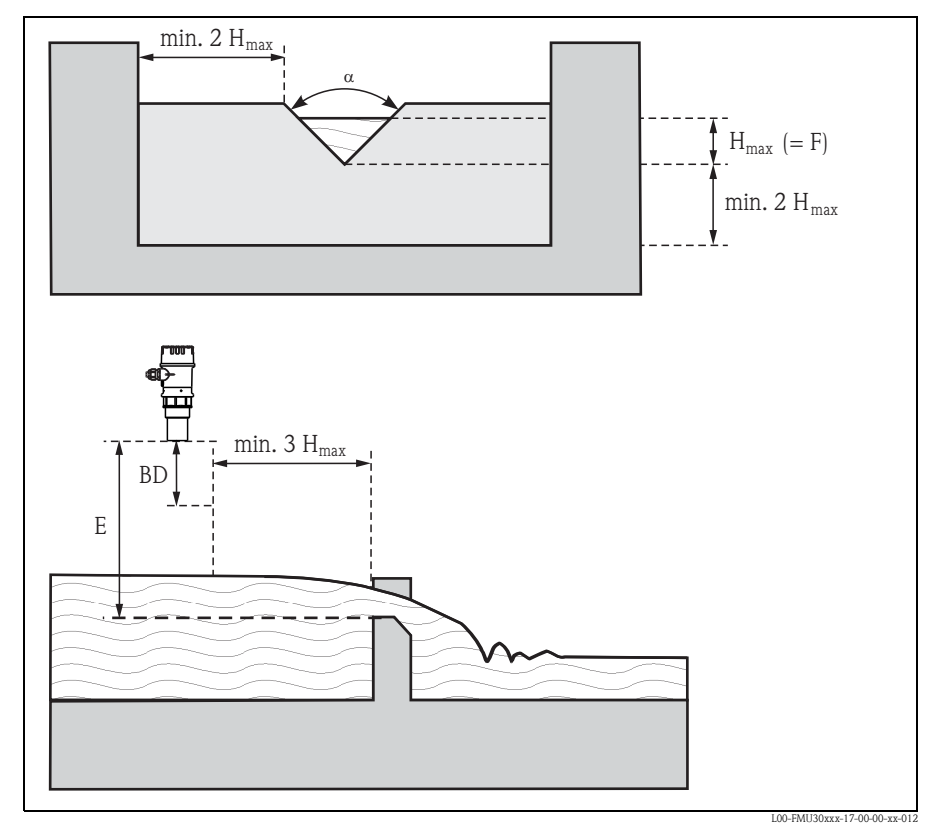

BD 盲区距离

E 空标

F 满标

### 2.4 测量范围

#### 2.4.1 盲区距离 / 使用安装短管安装

确定仪表安装高度时,应保证物料即使在最高物位也不会进入盲区距离 BD。采用其他方法仍无法确保盲区距离 BD 时,可以使用安装短管安装。安装短管的内表面必须 光滑,不得存在任何边角或焊接点。特别是罐体内侧的安装短管末端不得存在任何毛 刺。注意安装短管的管径和长度限定值。为了最大限度地降低干扰因素对测量的影 响,建议将安装短管插入端采用带角度的斜插口(理想角度为 45°)。

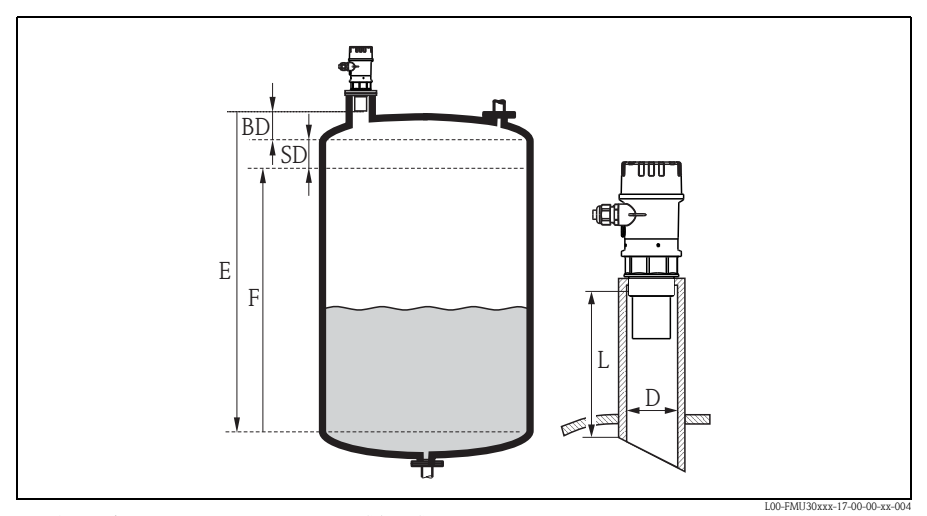

BD 盲区距离 SD 安全距离 E 空标

- F 满标(满量程) D 安装短管管径
- - L 安装短管长度

|                    | 最大安装短管长度 (mm (in)) |            |
|--------------------|--------------------|------------|
| 安装短管管径             | 1½" <b>传感器</b>     | 2" 传感器     |
| DN50 (2")          | 80 (3.15)          |            |
| DN80 (3")          | 240 (9.45)         | 240 (9.45) |
| DN100 (4")         | 300 (11.8)         | 300 (11.8) |
| DN150 (6")         | 400 (15.7)         | 400 (15.7) |
| DN200 (8")         | 400 (15.7)         | 400 (15.7) |
| DN250 (10")        | 400 (15.7)         | 400 (15.7) |
| DN300 (12")        | 400 (15.7)         | 400 (15.7) |
| 传感器特性              |                    |            |
| 波束角 α              | 11°                | 11°        |
| 盲区距离 (m (ft))      | 0.25 (0.8)         | 0.35 (1.1) |
| 液体测量的最大量程 (m (ft)) | 5 (16)             | 8 (26)     |
| 固体测量的最大量程 (m (ft)) | 2 (6.6)            | 3.5 (11)   |

### 份小心!

物位高度进入盲区距离时,可能会导致设备故障。

#### 2.4.2 安全距离

物位高度上升,进入安全距离 SD 时,仪表切换至警告或报警状态。 在 "Safety distance / 安全距离"(015)功能参数中自由设定 SD 值。 "in safety distance / 安全距离内"(016)功能参数设置物位进入安全距离后的仪表响 应。

提供以下三个选项:

- Warning / 警告: 仪表输出错误信息,仍继续测量。
- Alarm / 报警: 仪表输出错误信息。输出信号为 "Output on alarm / 报警输出" (011) 功能参数中的设定值 (MAX / 最大值、MIN / 最小值、user-specific value / 用户 自定义值,或 holds the last value / 保持最近一次值)。一旦物位下降,退出安全距 离,仪表重新开始测量。
- Self holding / 自保持: 与报警选项的响应相同。但是,物位下降,退出安全距离之后,仍继续报警。只有通过 "Ackn. alarm / 确认报警" (017) 功能参数取消报警后, 仪表才能重新开始测量。

#### 2.4.3 测量范围

传感器的量程取决于测量条件。请参考《技术资料》 TI00440F 估算测量范围。 最大量程请参考上图 (适用于良好工况)。

| 传感器   | 最大量程        |
|-------|-------------|
| 11/2" | 5 m (16 ft) |
| 2"    | 8 m (26 ft) |

#### 2.5 安装提示

♂小心!

安装 Prosonic T 时, 仅需将螺纹连接旋入即可。

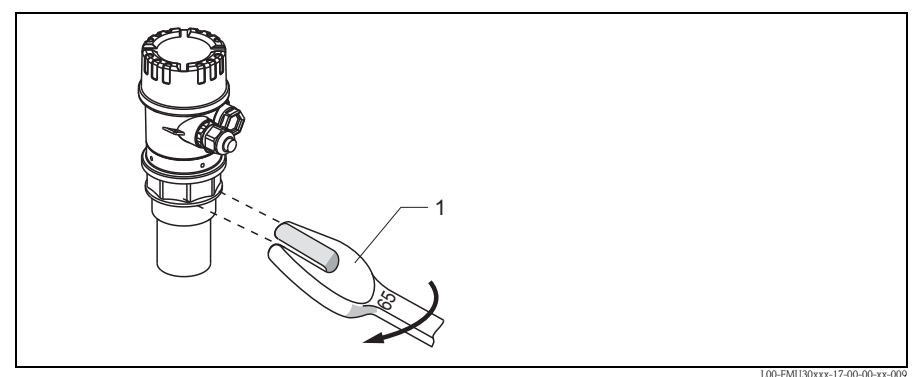

1 65 AF 扳手, 扭矩: max. 7 Nm (5.16 lbf ft)

### 2.6 安装后检查

测量仪表安装完成后,请进行下列检查:

- 测量仪表是否完好无损 (目视检查)?
- 测量仪表是否符合测量点规范,例如:过程温度、过程压力、环境温度、测量范围 等?
- 测量点数量和标签是否正确 (目视检查)?
- 是否采取充足的防护措施,避免测量仪表日晒雨淋?
- 是否正确拧紧缆塞?
- 对准外壳后,检查安装短管或法兰上的过程密封是否完好。

### 3 接线

₫ 小心!

- 接线前,请注意:
- 供电电压必须与铭牌上的电压参数一致。
- 仪表接线前,请关闭电源。
- 连接仪表前,将等电势连接端连接至仪表接地端 → 🖹 15" 电势平衡"。

⚠ 警告!

在危险区中使用测量系统时,必须遵守国家标准和《安全指南》(XA)中的规定。 请确保使用指定缆塞。

#### 3.1 接线

- 1. 拧松外壳盖(1)。
- 2. 拆除显示单元 (2) (可选)。
- 3. 将电缆 (3) 插入缆塞 (4) 中。

小心! 如可能,请从上部插入电缆, 并形成一个排水环路,以避免 湿气侵入。

- 在端子接线腔内,将电缆屏蔽 层连接至接地端子 (5)。
- 参考"接线端子分配"进行接线 操作,
   → 目 14"接线端子分配"。
- 6. 拧紧缆塞 (4)。
- 7. 安装显示模块 (2) (可选)。
- 8. 拧上外壳盖 (1)。
- 9. 接通电源。

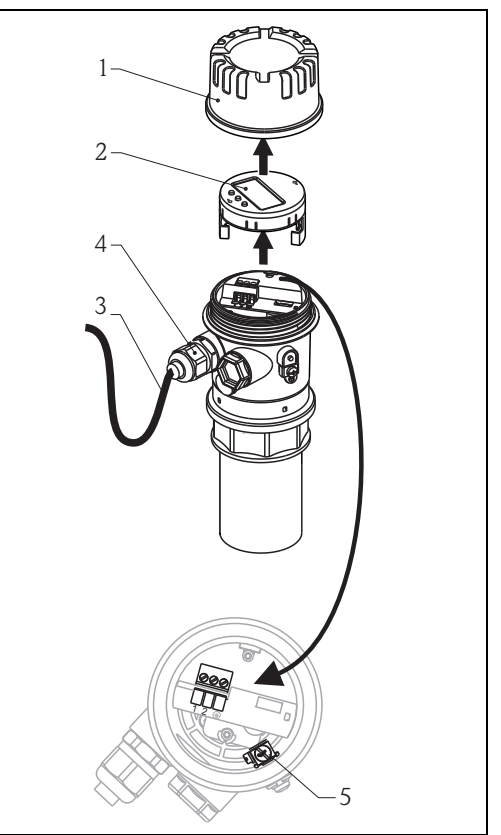

L00-FMU30KAx-04-00-00-xx-008

#### 3.2 接线端子分配

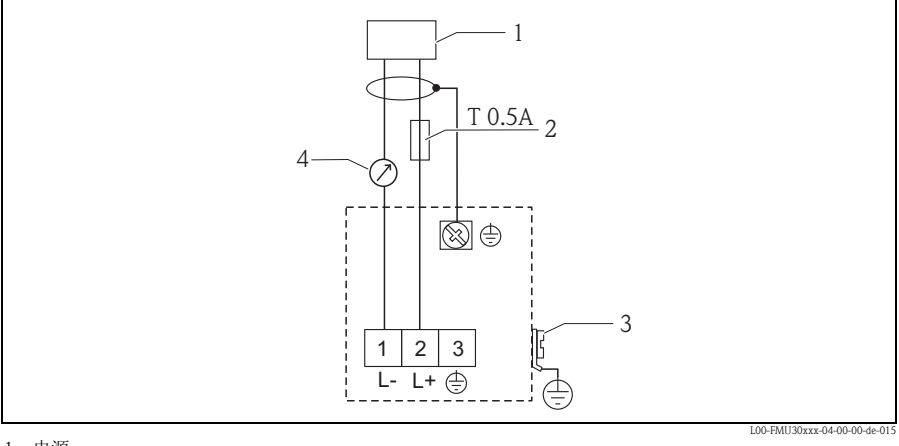

1 电源

- 2 保险丝,符合 IEC 60127 标准,T 0.5 A
   3 工厂接地端
   4 4...20 mA

#### 3.3 供电电压

通过接线端子直接加载在仪表上的电压: 14...35 V

### 3.4 电势平衡

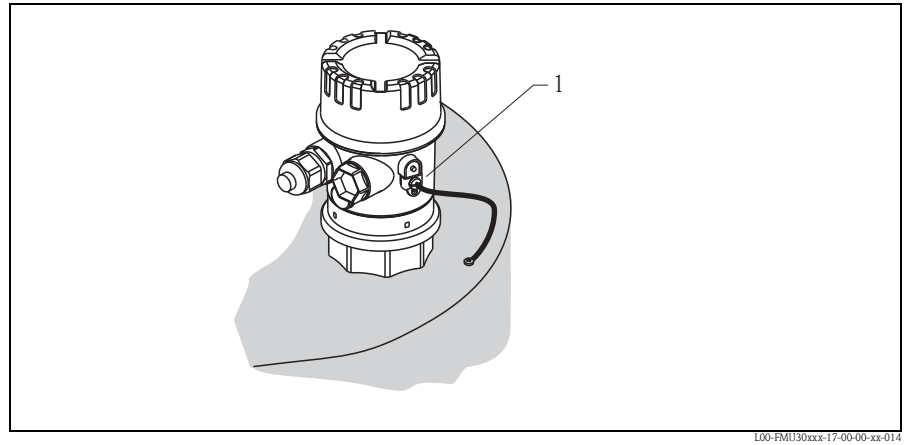

1 仪表的外部接地端

将等电势连接端连接至变送器的外部接地端上。

凸 小心!

在防爆 (Ex) 应用场合中, 仪表仅允许在传感器侧接地。详细安全指南请参考单独成册的防爆手册。

✎ 注意!

外壳通过塑料传感器与罐体绝缘。因此,如果等电势线连接不正确,将产生干扰信 号。

等电势连接线应尽可能短,横截面积至少为2.5 mm<sup>2</sup> (14 AWG),以实现最佳电磁兼容性 (EMC)。

安装条件可能会增大电磁干扰时,建议使用接地线。

### 3.5 连接后检查

测量仪表接线完成后,请进行下列检查:

- 接线端子分配是否正确?
- 缆塞是否拧紧?
- 外壳盖是否拧紧?
- 电源接通后,显示单元中是否有显示?

## 4 操作

### 4.1 操作菜单结构

#### 4.1.1 操作方式

- 通过操作与显示单元
- 通过仪表的服务接口,带 Commubox FXA291 和调试工具 "FieldCare"

操作菜单采用两级菜单结构:

- 功能参数 (001、002、003、...、0A6、0C8):
   每个功能组中包含一个或多个功能参数。功能参数为仪表实际操作或仪表参数。
   在功能参数中,可以输入数值,也可以选择和保存参数。
   "basic setup / 基本设置"(00) 功能组中包含下列功能参数,例如:
   "tank shape / 罐体形状"(002)、"medium property / 介质属性"(003)、
   "process cond. / 过程条件"(004)、"empty calibr. / 空标"(005)等。

例如, 仪表应用条件发生变化时, 按照下列步骤操作:

- 1. 选择 "basic setup / 基本设置" (00) 功能组。
- 选择 "tank shape / 罐体形状" (002) 功能参数 (在此功能参数中选择当前罐体形状)。

#### 4.1.2 识别功能参数

为了在功能菜单中快速查询功能参数,显示每个功能参数的菜单号。

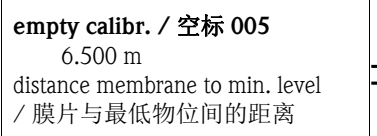

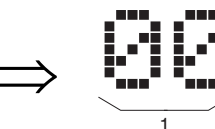

2

1 功能组

2 功能参数

前两位数字为功能组标识:

- basic setup / 基本设置 00
- safety settings / 安全设置 01
- temperature / 温度 03

•••

操作

第三位数字为功能组中的功能参数标识:

■ basic setup / 基本设置 00 → ■ tank shape / 罐体形状 002 ■ medium property / 介质属性 003 ■ process cond. / 过程条件 004

本文档中介绍的功能参数均带菜单号,标识在功能参数后的括号内(例如: "tank shape / 罐体形状"(002))。

#### 4.2 显示与操作单元

#### 现场显示 VU331

LCD 显示与操作单元模块位于外壳盖下方。透过透明盖读取测量值。打开外壳盖即可操作仪表。

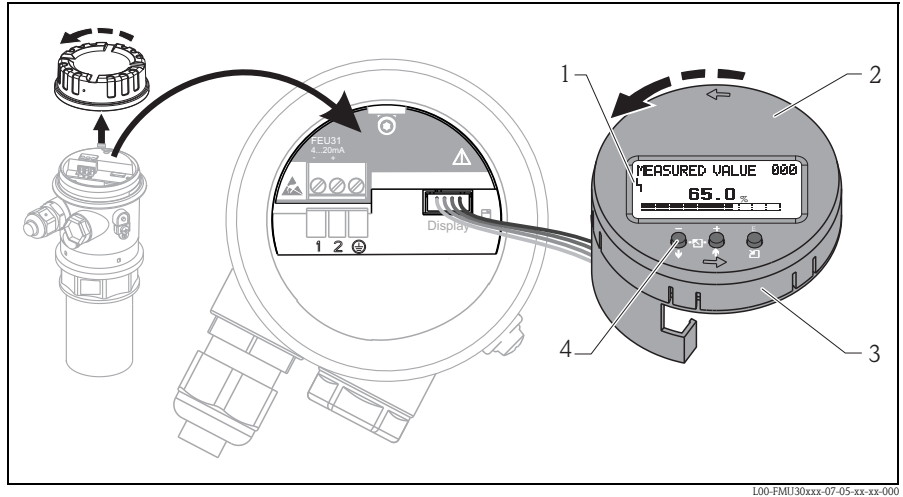

1 显示图标

2 显示模块(可旋转)

- 3 插拔模块
- 4 功能键

#### 4.2.1 显示

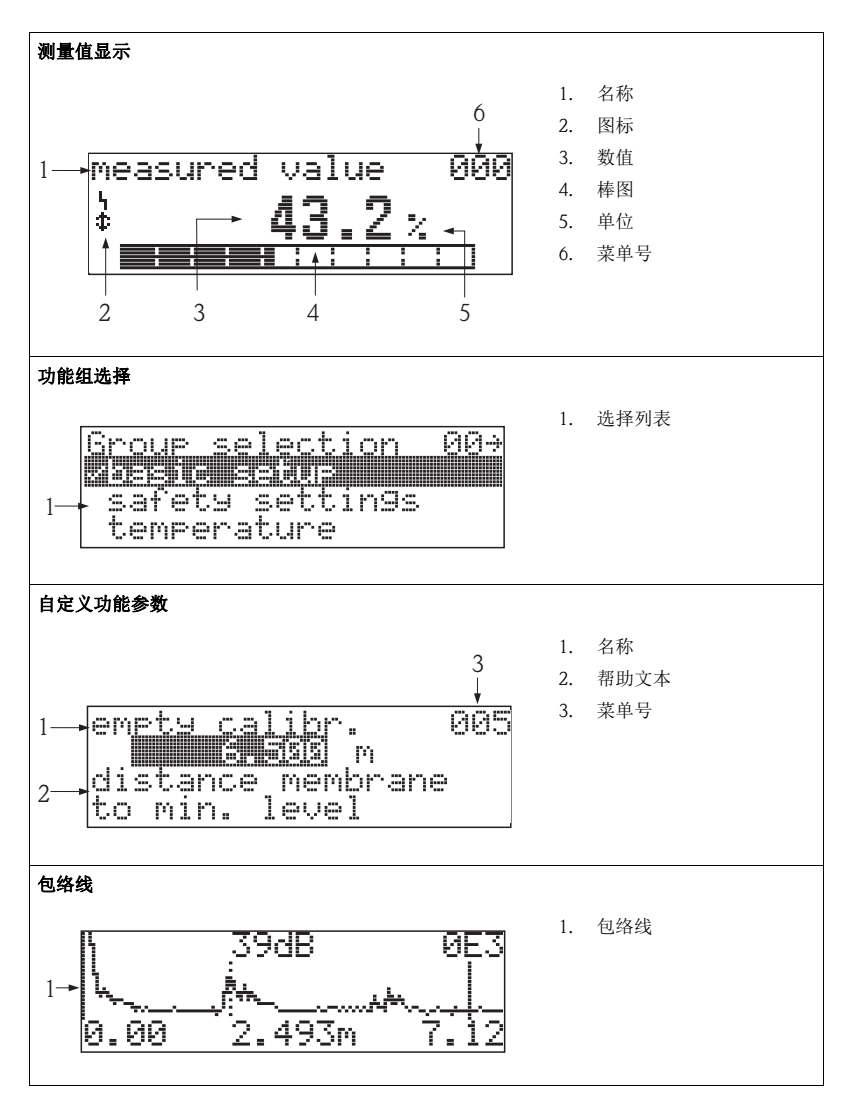

在测量值显示中,棒图对应输出。棒图分成10段。完全充满的每段棒图表示设定满量程的10%。

#### 4.2.2 显示图标

下表介绍了液晶显示屏上出现的图标:

| 图标 | 说明                                           |
|----|----------------------------------------------|
| Ч  | <b>报警图标</b><br>仪表处于报警状态时,显示报警图标。图标闪烁时,为警告标识。 |
| 5  | <b>锁定图标</b><br>仪表处于锁定状态时,即禁止任何输入时,显示锁定图标。    |

#### 4.2.3 按键功能

| 按键                                             | 说明                                                              |  |  |
|------------------------------------------------|-----------------------------------------------------------------|--|--|
| (按下的按键以灰色显示。                                   | )                                                               |  |  |
| -<br>↓<br>↓<br>↓<br>↓<br>↓<br>↓<br>↓<br>↓<br>↓ | 在选择列表中向上移动。<br>在功能参数中编辑数值。                                      |  |  |
| - + E<br>↓ ⊡ ↓ ∪<br>↓ ⊒                        | 在选择列表中向下移动。<br>在功能参数中编辑数值。                                      |  |  |
| + E<br>• ⊡_↑ ਹ                                 | 在功能组中左移。                                                        |  |  |
| + E<br>↓ - ⊡ - ↑ 2                             | 在功能组中右移,确认。                                                     |  |  |
| ⊡- + E<br>→ - ⊡- ↑ 21<br>或                     | LCD 显示屏的对比度设置。                                                  |  |  |
|                                                |                                                                 |  |  |
| - + E<br>↓ ⊡ ↑ ⊻                               | 硬件锁定 / 解锁<br>硬件锁定后,无法通过显示或通信操作仪表!<br>仅允许通过显示单元进行硬件解锁,且必须输入解锁密码。 |  |  |

## 5 调试

### 5.1 功能检查

启动测量点之前,请确保已完成所有最终检查:

- 检查列表 → 🖹 12 " 安装后检查 "
- ■检查列表 → 🖹 15"连接后检查"

### 5.2 开启测量设备

上电后, 仪表首先进行初始化。随后显示下列信息 (显示时间: 约5s):

- 仪表型号
- 软件版本号

| 步骤 | 功能参数                      | 说明                                                                                                    |  |
|----|---------------------------|----------------------------------------------------------------------------------------------------|--|
| 1  | → language                | 选择语言<br>(仪表首次上电时,显示此信息)                                                                                                    |  |
| 2  | → distance unit / 距离单位    | 选择基本单位<br>(仪表首次上电时,显示此信息)                                                                                                    |  |
| 3  | → measured value / 测量值    | 显示当前测量值。<br>按照所选择单位(参考"customer unit/用户自定义单位"(042)<br>功能参数)显示当前测量值。在"no.of decimals / 小数点位<br>数"(095)功能参数中选择小数点位数。<br>详细信息请参考 BA00388F "Prosonic T - 仪表功能描述"(CD<br>光盘中)。 |  |
| 4  | → group selection / 功能组选项 | 按下 E 键,进入功能组选项。<br>执行基本设置 → 自23。                                                                                                    |  |

### 5.3 基本设置

### 5.3.1 基本设置概述

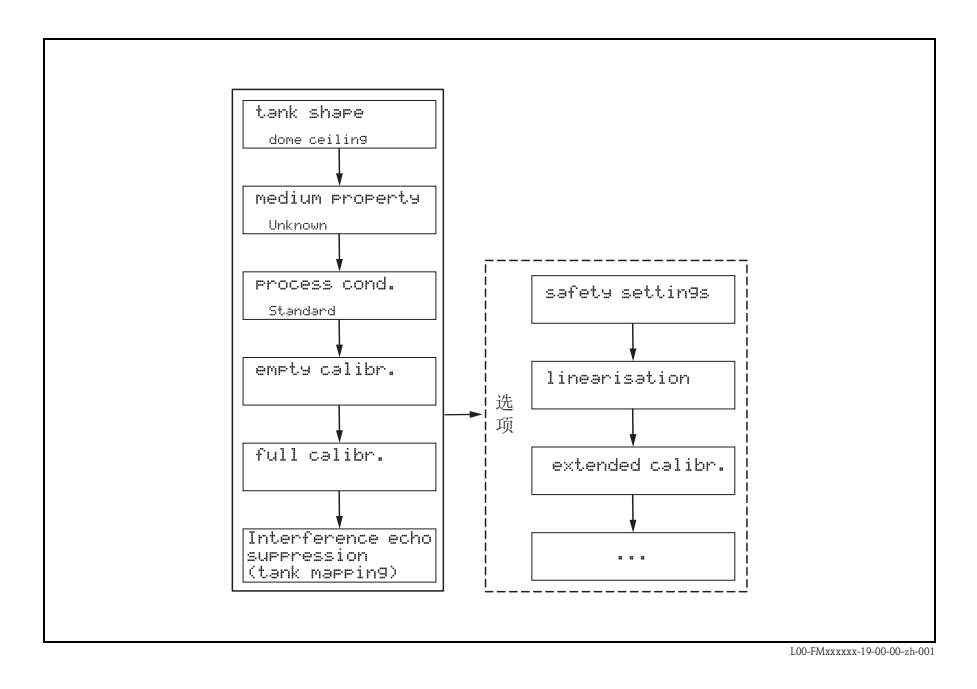

"Basic setup / 基本设置"(00) 功能组中包含标准测量任务所需的仪表调试。完成一个功能参数设置后,自动显示下一功能参数,引导用户完成整个标定过程。

| 步骤   | 功能参数                                       | 说明                                                                                                    |  |  |  |
|------|--------------------------------------------|----------------------------------------------------------------------------------------------------|--|--|--|
| 测量点  | <b>测量点设置</b> (详细信息→ 章节 5.3.2)              |                                                                                                    |  |  |  |
| 1    | → tank shape / 罐体形状 (002)                  | 根据实际应用,选择合适的参数值。                                                                                                    |  |  |  |
| 2    | → medium property / 介质属性 (003)             |                                                                                                    |  |  |  |
| 3    | → process cond / 过程条件 (004)                |                                                                                                    |  |  |  |
| 空标和  | <b>梼标</b> (详细信息 → 章节 5.3.3)                |                                                                                                    |  |  |  |
| 4    | ightarrow empty calibration / 空标 (005)     | 设置传感器膜片至最低物位 (0%) 间的距离。                                                                                                    |  |  |  |
| 5    | → blocking distance / 盲区距离 (059)           | 显示参数:输入满标(满量程)时,请注意最大物位不得进入<br>盲区距离(BD)。                                                                                                    |  |  |  |
| 6    | → full calibration / 満标 (006)              | 设置最低物位 (0%) 与最高物位 (100%) 间的距离。                                                                                                    |  |  |  |
| 干扰回测 | <b>皮抑制 ( 罐体抑制 )</b> ( 详细信息 → 章节            | 5.3.4)                                                                                                    |  |  |  |
| 7    | → dist./measured value / 距离 / 测量值<br>(008) | 显示 distance / 距离测量值 (参考点与介质表面间的距离) 和 meas. value / 物位计算值 (基于空标的计算值)。                                                                                                    |  |  |  |
| 8    | → check distance / 检查距离 (051)              | 此功能参数用于启动干扰回波抑制。为此,必须将测量距离<br>与到介质表面的实际距离进行比较。提供下列选项:<br>选项:<br>• distance = ok / 距离正常<br>• dist. too small / 距离过小<br>• dist. too big / 距离过大<br>• dist. unknown / 距离未知<br>• manual / 手动 |  |  |  |
| 9    | → range of mapping / 抑制范围 (052)            | 在此功能参数中显示推荐抑制范围。参考点始终为传感器膜<br>片。参数值仍可修改。                                                                                                    |  |  |  |
| 10   | → start mapping / 启动抑制 (053)               | 选项:                                                                                                    |  |  |  |
|      |                                            | ■ <b>off / 关</b> :抑制结束<br>■ on / 开:抑制开始                                                                                                    |  |  |  |
| 11   | → dist./measured value / 距离 / 测量值<br>(008) | 抑制完成后,显示距离测量值 D ( 传感器膜片与介质表面间<br>的距离 ) 和物位。                                                                                                    |  |  |  |
| 包络线  | (详细信息→ 章节 5.3.5)                           | → 章节 5.3.5)                                                                                                    |  |  |  |
| 12   | → plot settings / 图形设置 (0E1)               | 完成基本设置后,建议通过包络线 ( <b>"envelope curve / 包络 线" (0E)</b> 功能组 ) 进行测量评估。                                                                                                    |  |  |  |

### 5.3.2 测量点设置

| 功能参数                                 | 说明                                                                                                    |  |  |
|--------------------------------------|----------------------------------------------------------------------------------------------------|--|--|
| "tank shape /<br>罐体形状"<br>(002)      | 在此功能参数中选择以下选项:<br><b>选项:</b><br><b>dome ceiling / 圆项罐 (→ A)</b><br><b>h</b> orizontal cyl. / 卧罐 (→ B)<br><b>b</b> bypass / 旁道管 (→ C)<br><b>s</b> stilling well (ultrasonic guide pipe) / 导波管 (超声波导波管) (→ C)<br><b>n</b> oceiling / 敞口罐 (→ D)<br><b>s</b> sphere / 球罐 (→ E)<br><b>f</b> fat ceiling / 平顶罐 (→ F) |  |  |
|                                      | A<br>B<br>D<br>E<br>C<br>C<br>C<br>C<br>C<br>C<br>C<br>C<br>C<br>C<br>C<br>C<br>C<br>C<br>C<br>C<br>C<br>C                                                                                                    |  |  |
|                                      |                                                                                                    |  |  |
| "medium property /<br>介质属性"<br>(003) | 在此功能参数中选择介质类型。<br>选项<br><b>unknown / 未知 ( 例如: 青状介质, 油脂、乳脂、凝胶等 )</b><br>liquid / 液体<br>solid, grain size < 4 mm (fine) / 固体, 颗粒大小 < 4 mm ( 精细 )<br>solid, grain size > 4 mm (coarse) / 固体, 颗粒大小 > 4 mm ( 粗糙 )                                                                                                   |  |  |
| "process cond. /<br>过程条件"<br>(004)   | 在此功能参数中选择过程条件。信号评估的滤波器自动根据所选条件进行调节。<br>选项 → 参考下表:                                                                                                    |  |  |

| "process cond. /<br>过程条件 "   | 应用                                    | 实例                           | 滤波器设置                                                      |
|------------------------------|---------------------------------------|------------------------------|------------------------------------------------------------|
| standard liquid /<br>标准液体    | 不满足以下各类描述的<br>所有应用                    |                              | 过滤器和输出阻尼时间均<br>设置为平均值。                                     |
| calm surface /<br>平静液面       | 带浸没管或底部加料的储罐                          | L00-FMU30xxx-14-00-00-xx-001 | 平均过滤器和输出阻尼时<br>间均设置为高值。<br>-> 稳定测量值<br>-> 精准测量<br>-> 响应时间长 |
| turbulent surface/<br>扰动液面   | 自由加料、安装短管或<br>小型罐底导致液面波动<br>的储罐 / 缓冲罐 | L00-FMU30rxx-14-00-00-xx-002 | 特殊过滤器用于稳定输入<br>信号,设置为高值。<br>->稳定测量值<br>->介质响应时间            |
| additional agitator /<br>搅拌器 | 搅拌器导致的液面波动<br>(可能伴有漩涡)                |                              | 特殊过滤器用于稳定输入<br>信号,设置为高值。<br>->稳定测量值<br>->介质响应时间            |
| fast change /<br>快速变化        | 物位快速变化,特别是在小型罐体中                      | LOO FMU30xxx-14-00-00-xx-004 | 平均过滤器设置为低值。<br>-> 响应时间短<br>-> 可能出现不稳定的测量<br>值              |

| "process cond. /<br>过程条件"    | 应用                   | 实例                           | 滤波器设置                                         |
|------------------------------|----------------------|------------------------------|-----------------------------------------------|
| standard solid /<br>标准固体     | 不满足以下各类描述的<br>所有固料应用 | L00 FMU30xxx-14:00:00-xx-006 | 过滤器和输出阻尼时间均<br>设置为平均值。                        |
| solid dusty /<br>固体粉尘        | 粉尘固料                 | L00-FMU30xxx-14-00-00-xx-007 | 平均滤波器设置为检测相<br>对微弱的信号。                        |
| conveyor belt /<br>传输带       | 快速料位变化的固料            |                              | 平均过滤器设置为低值。<br>-> 响应时间短<br>-> 可能出现不稳定的测量<br>值 |
| test: no filter /<br>测试:无滤波器 | 服务 / 诊断用             |                              | 所有过滤器关闭。                                      |

#### 5.3.3 空标和满标

| 功能参数                                   | 说明                                                                                                    |
|----------------------------------------|----------------------------------------------------------------------------------------------------|
| "empty calibr. / 空标"<br>(005)          | 在此功能参数中输入传感器膜片(测量参考点)至最低物位(零点)间的距离。<br>小心!<br>对于圆盘底罐或带锥形出料口的罐体,零点不得低于超声波信号接触罐底的位<br>置。                                                                                                    |
|                                        | BD SD 20 mA<br>100%<br>E F L 4 mA                                                                                                    |
|                                        | D 盲区距离 F 満标(満量程)     SD 安全距离 D 安装短管管径     E 空标(零点) L 物位                                                                                                    |
| "blocking distance /<br>盲区距离"<br>(059) | 在此功能参数中显示传感器的盲区距离 (BD)。<br>小心!<br>输入满标(满量程)时,请注意最大物位不得进入盲区距离 (BD)。<br>注意!<br>完成基本标定后,在 "safety distance / 安全距离" (015) 功能参数中输入安全距离<br>(SD)。物位进入安全距离后,按照 "in safety distance / 安全距离内"(016) 功能<br>参数中的选项仪表发出警告或报警信号。 |
| "full calibr. / 满标 "<br>(006)          | 在此功能参数中输入最低物位与最高物位(满量程)间的距离。                                                                                                    |

### 5.3.4 干扰回波抑制 (罐体抑制)

| 功能参数                                       | 说明                                                                                                    |
|--------------------------------------------|----------------------------------------------------------------------------------------------------|
| "dist./meas.value /<br>距离 / 测量值 "<br>(008) | 显示 <b>distance /距离</b> 测量值(参考点与介质表面间的距离)和 <b>meas. value /物位</b> 计算<br>值(基于空标的计算值)。检查显示值是否与实际物位或实际距离一致。                                                                                                    |
| "check distance /<br>检查距离"<br>(051)        | 此功能参数用于启动干扰回波抑制。为此,必须将测量距离与到介质表面的实际<br>距离进行比较。提供下列选项:<br><b>选项:</b><br>• distance = ok / 距离正常<br>• dist. too small / 距离过小<br>• dist. too big / 距离过大<br>• dist. unknown / 距离未知<br>• <b>manual / 手动</b>                                                                                                    |
|                                            |                                                                                                    |
|                                            | 1 距离过小<br>2 距离正常                                                                                                    |
|                                            | 选项:     显示距离正确时,选择"distance=ok/距离正常"。<br>通过下列干扰回波抑制对传感器附近的回波进行抑制。     显示距离过小时,选择"dist.too small/距离过小"。<br>此时,干扰回波产生的信号将被抑制。     显示距离过大时,选择"dist.too big/距离过大"。<br>无法通过干扰回波抑制消除错误。跳过后续两个功能参数。<br>检查应用参数"tank shape/罐体形状"(002)、"medium property/介质属性<br>"(003)、"process cond./过程条件"(004)和"empty calibr./空标"(005)<br>(在"basic setup/基本设置"(00)功能组中)。     实际距离未知时,选择"dist. unknown/距离未知"。<br>跳过后续两个功能参数。     如需在后续功能参数中设置抑制范围,选择"manual/手动"。 |

E.

| 功能参数                                       | 说明                                                                                                    |
|--------------------------------------------|----------------------------------------------------------------------------------------------------|
| "range of mapping /<br>抑制范围"<br>(052)      | 在此功能参数中显示推荐抑制范围。参考点始终为传感器膜片。操作员可以修改<br>此参数值。执行手动抑制时,缺省值为0m。<br>○ 小心!<br>抑制范围终点必须设置在实际物位回波信号前0.5m(1.6ft)。<br>空罐时,请勿输入E,而应输入E-0.5m。                                                                                                    |
| "start mapping /<br>启动抑制"<br>(053)         | 在此功能参数中按照 <b>"range of mapping / 抑制范围" (052)</b> 功能参数中设置的距离启动干扰回波抑制。<br>选项:<br>• off / 关: 抑制结束<br>• on / 开: 抑制开始                                                                                                    |
| "dist./meas.value /<br>距离 / 测量值 "<br>(008) | 再次显示距离测量值(参考点与介质表面间的距离)和物位计算值(基于空标计算)。<br>检查显示值是否与实际物位或实际距离一致。提供下列选项:<br><ul> <li>距离正确 - 物位正确 -&gt; 基本设置完成</li> <li>距离错误 - 物位错误 -&gt;<br/>必须进行后续干扰回波抑制 "checkdistance / 检查距离"(051)</li> <li>距离正确 - 物位错误 -&gt; 检查 "emptycalibr. / 空标"(005)</li> </ul> |
| 返回功能组选项                                    | 干扰回波抑制完成后,即已完成基本设置。<br>35后,显示"Return to group selection / 返回功能组选项",仪表返回功能组选项。<br>完成基本设置后,建议通过包络线("envelope curve / 包络线"功能组)进行测量<br>评估。                                                                                                    |

### 5.3.5 仪表包络线显示

| 功能参数                                 | 说明                                                                                                    |
|--------------------------------------|----------------------------------------------------------------------------------------------------|
| "plot settings /<br>图形设置"<br>(0E1)   | 完成基本设置后,建议通过包络线 ( <b>"envelope curve / 包络线"(0E)</b> 功能组)进行测量评估。                                                         |
|                                      | 在此功能参数中选择 LCD 显示信息:                                                                                                    |
|                                      | <ul> <li>envelope curve / 包络线</li> <li>env.curve+FAC / 包络线 + FAC</li> <li>env.curve+cust.map / 包络线 + 用户自定义抑制</li> </ul> |
|                                      | ○ 注意!<br>FAC 和干扰回波抑制的详细信息请参考 BA00388F "Prosonic T-仪表功能描述"。                                                              |
| "recording curve /<br>记录曲线"<br>(0E2) | 在此功能参数中确定包络线的显示模式:<br><ul> <li>single curve/单次曲线,或</li> <li>cyclic / 循环</li> </ul>                                      |
|                                      | 注意!<br>采用包络线显示时,测量值的显示更新周期较慢。因此,完成测量点优化后,建<br>议退出包络线显示模式。                                                               |

www.endress.com/worldwide

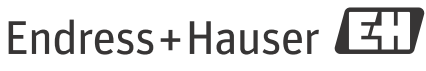

People for Process Automation

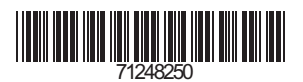

KA01054F/28/ZH/15.14 FM10.0